## Workday

## To access Workday:

- 1. <u>http://employees.usc.edu/</u> go to the link to the USC Employee Gateway webpage.
- 2. Click the **Workday** button in the middle of the page.
- 3. You will be prompted to log in with your USC NetID account.
- 4. Upon login, you will be asked to verify your identity (DUO 2FA). Click on the "Call Me" button and then press 1 on the phone to continue.
- 5. If successful, you will be re-directed to the workday website.

## **Enroll in Duo Two-Factor Authentication**

To activate 2FA for your USC NetID accounts, you will need to register your desktop phone for use with the Duo application.

## To enroll:

- 1. <u>http://itservices.usc.edu/duo/</u> go to the link to the ITS webpage to enroll
- 2. Click the **Enroll in Duo 2FA** button in the upper-right-hand corner of the page and log in using your USC NetID account.
- 3. You will be prompted to add a device. Select 'Landline'.
- 4. Enter in the device's phone number and extension, then click Continue. \*you do not need to add parentheses or hyphens for the phone number
- You should receive the message "Device successfully added". Click on the "Continue to login" button.
- 6. You should receive an enrollment successful message.
- The activation process may take up to five minutes to complete. The next time you sign into a single-sign-on page, such as Workday or Blackboard, you will be prompted to use the Duo 2FA to complete your login.